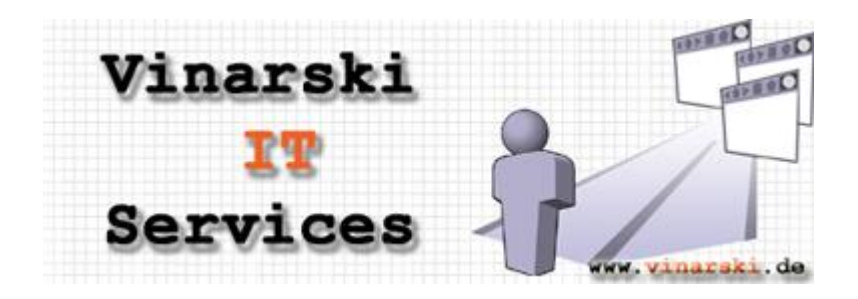

## Netzwerkinstallation Maschinenschreiben Deluxe

Maschinenschreiben Deluxe kann auf einem einzelnen PC oder Server so installiert werden, dass die Software von allen Benutzern, die an einem sich im Netzwerk befindlichen PC arbeiten, eingesetzt werden kann. Diese Möglichkeit soll im Folgenden erläutert werden.

<u>Fallbeispiel</u>: Sie haben ein Unternehmen oder eine Schule mit 50 PCs und 50 Benutzern, die parallel Maschinenschreiben Deluxe nutzen sollen. Es ist nicht ausgeschlossen (aber auch nicht erforderlich), dass die Benutzer ihren Arbeitsplatz von Übungsstunde zu Übungsstunde wechseln. Dabei sollen die Benutzer dennoch immer unter ihrem eigenen Benutzeraccount in Maschinenschreiben Deluxe arbeiten können.

## I. Lösung

Maschinenschreiben Deluxe verwaltet Benutzeraccounts automatisch und im Hintergrund, legt neue Benutzeraccounts an und lädt denjenigen Benutzeraccount, der zuletzt von dem Windows-Benutzernamen verwendet wurde, unter dem der Tippschüler aktuell eingeloggt ist. Das hat den Vorteil, dass der Benutzer nicht bei jedem Programmstart seinen Benutzernamen in Maschinenschreiben Deluxe auswählen muss. Voraussetzung hierfür ist aber stets, dass jedem Benutzer ein eigener Windows-Account mit einem spezifischen an jedem PC gleichen Windows-Benutzernamen zugeordnet ist. Ist letzteres nicht der Fall, kann die Software nach wie vor im Netzwerk eingesetzt werden, allerdings mit der Einschränkung, dass beim Programmstart jeder Benutzer zunächst seinen Benutzeraccount in Maschinenschreiben Deluxe auswählen muss.

## II. Vorgehensweise

Um diese Funktionsweise zu nutzen, gehen Sie wie folgt vor:

- Laden Sie die Datei <u>http://www.vinarski.de/systemdateien.exe</u> herunter und installieren Sie diese auf jedem PC, auf dem Maschinenschreiben Deluxe eingesetzt werden soll. Mit diesem Schritt werden f
  ür den Betrieb der Software notwendige Systemdateien installiert.
- Installieren Sie Maschinenschreiben Deluxe auf dem Server oder einem beliebigen PC im Netzwerk, der während der Nutzung von Maschinenschreiben Deluxe immer angeschaltet ist.
- Gewähren Sie allen Benutzern f
  ür das Verzeichnis, in das Sie Maschinenschreiben Deluxe installiert haben, Lese- und Schreibrechte (
  über Rechtsklick auf das Installationsverzeichnis → Eigenschaften → Freigabe)
- 4. Fertig! Die Software kann jetzt auf jedem PC im Netzwerk durch Doppelklicken auf "maschinenschreiben.exe" in dem freigegebenen Installationsordner gestartet werden. Um den Komfort des Programmstarts zu steigern, ist es empfehlenswert, eine Verknüpfung zu der Datei auf dem Desktop jedes PCs anzulegen.
- 5. Bei Bedarf können die einzelnen Benutzeraccounts durch Passwörter geschützt werden (in Maschinenschreiben Deluxe im Fenster "Willkommen!": *Benutzer wechseln* → *Passwort* → *Passwort* → *Passwort* setzen).

| Vinarski IT Services  | Tel. 069 80099963   | Kto. 5528555874              | StNr.           |
|-----------------------|---------------------|------------------------------|-----------------|
| Boris Vinarski        | Fax 069 80099965    | BLZ 500 105 17 (ING-DiBa AG) | 013/877/61578   |
| Adolf-Miersch-Str. 1a | kontakt@vinarski.de | SWIFT-BIC.: INGDDEFF         | Eintragungsort: |
| 60528 Frankfurt a.M.  | www.vinarski.de     | IBAN: DE95500105175528555874 | Frankfurt a.M.  |